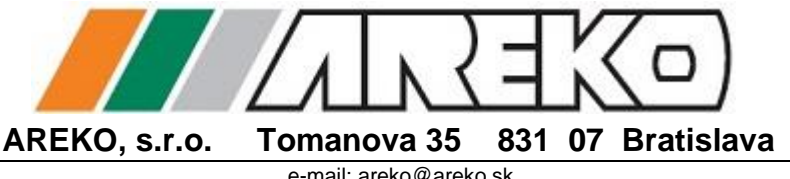

Tel./fax: 02/4363 4044

e-mail: areko@areko.sk

www.areko.sk

Dátový kábel USB ZA1919DKU

## POZOR!!!

## NEPRIPÁJAJTE KÁBEL K POČÍTAČU PRED INŠTALÁCIOU OVLÁDAČA !!!

Návod na inštaláciu ovládača, platný pre:

Windows XP a vyššie

1. Vložte priložený USB kľúč do PC a nájdite adresár: NÁVODY\Ahlborn\USB2Almemo\CP210x\_VCP\_Windows

Pokiaľ nemáte k dispozícii USB kľúč, môžete si stiahnuť ovládač pre dátový kábel z tejto adresy: https://www.ahlborn.com/en/service/downloads/drivers

- 2. Otvorte adresár a kliknita na súbor CP210xVCPInstaller x64.exe alebo CP210xVCPInstaller x86.exe.
- 3. Potvrďte, že chcete inštalovať driver.
- 4. Akceptuite "Licence agreement"
- 5. Kliknite na "Finish"
- 6. Po ukončení inštalácie môžete pripojiť dátový kábel USB: NAJPRV konektorom Almemo k prístroju Almemo (zásuvka A1) a POTOM do USB zásuvky počítača. Po pripojení je ovládač automaticky korektne pripojený a rozpoznaný. Potvrďte ovládač (2 x). Prístroj Almemo je teraz možné adresovať cez USB dátový kábel.

Do systémového zoznamu pripojených hardvérových zariadení, medzi radiče zbernice USB bude zaradený nový virtuálny COM port. Virtuálny port by sa mal nachádzať v zozname pod označením *"Silicon Labs CP210x USB to Uart bridge"* a mal by byť pripravený na používanie. Priradené číslo COM portu treba zadať po prvom spustení softvéru Almemo Control alebo WinControl v menu Nastavenia (Settings).

Overenie priradeného čísla COM portu:

- 1. Otvorte v PC *Device manager* (stlačte na klávesnici ikonu Windows + R a do dialógového okna vpíšte "devmgmt.msc")
- 2. Spustí sa Device manager
- 3. Kliknite na šípku vedľa "Connections" (COM and LPT)
- 4. Číslo COM portu sa nachádza pod označením "SiliconLabs"

Ak ste pripojili Almemo USB dátový kábel k počítaču **pred tým ako ste úspešne nainštalovali ovládač,** je potrebné vykonať nasledovné nápravné kroky:

1. Otvorte v PC *Device manager* (stlačte na klávesnici ikonu Windows + R a do dialógového okna vpíšte "devmgmt.msc")

## 2. Spustí sa Device manager

- 3. V sekcii "Other devices" dvojklik na "Almemo to USB"
- 4. Kliknite na "Update driver"
- 5. Kliknite na "Browse" (potvrďte, že chcete hľadať softvér pre driver)
- 6. Vyhľadajte na USB kľúči aresár NÁVODY\Ahlborn\USB2Almemo\CP210x\_VCP\_Windows
- 7. Kliknite na OK
- 8. Kliknite na NEXT
- 9. Tento proces by mal nainštalovať potrebný ovládač. Virtuálny port na nachádza v zozname v Device manageri a mal by byť pripravený na používanie. Priradené číslo COM portu treba zadať po prvom spustení softvéru Almemo Control alebo WinControl v menu Nastavenia

V prípade, že nie je možné použiť USB kľúč alebo ho nemáte k dispozícii, driver je možné stiahnuť na tomto linku

## https://www.ahlborn.com/en/service/downloads/drivers

Bližšie informácie a technickú podporu poskytneme na:

www.areko.sk www.ahlborn.com